## TABLEAU DE VALEUR

## TI 83 PREMIUM , CASIO 35 II ET NUMWORKS

Etablir un tableau de valeur à partir d'une expression algébrique d'une fonction

## **Exercice d'application**

Compléter le tableau de valeurs ci-dessous de la fonction f définie sur [-8;6] par

$$f(x) = x^2 + 4x - 8$$

| x    | -8 | -6 | -4 | -2 | -1 | 0 | 2 | 5 | 6 |
|------|----|----|----|----|----|---|---|---|---|
| f(x) |    |    |    |    |    |   |   |   |   |

Pour cela il faut passer par 3 étapes

| 1           | 2          | 3           |  |  |
|-------------|------------|-------------|--|--|
| Définir une | Régler les | Afficher le |  |  |
| fonction    | paramètres | tableau     |  |  |
|             | du tableau |             |  |  |

| TI 83 PREMIUM | CASIO GRAPH 35 II | NUMWORKS |
|---------------|-------------------|----------|
|               |                   |          |

## 1. Conclusion

Recopier les valeurs de la calculatrice dans le tableau ci-dessous

| x    | -8 | -6 | -4 | -2  | -1 | 0 | 2 | 5 | 6 |
|------|----|----|----|-----|----|---|---|---|---|
| f(x) | 24 |    |    | -12 |    |   | 4 |   |   |

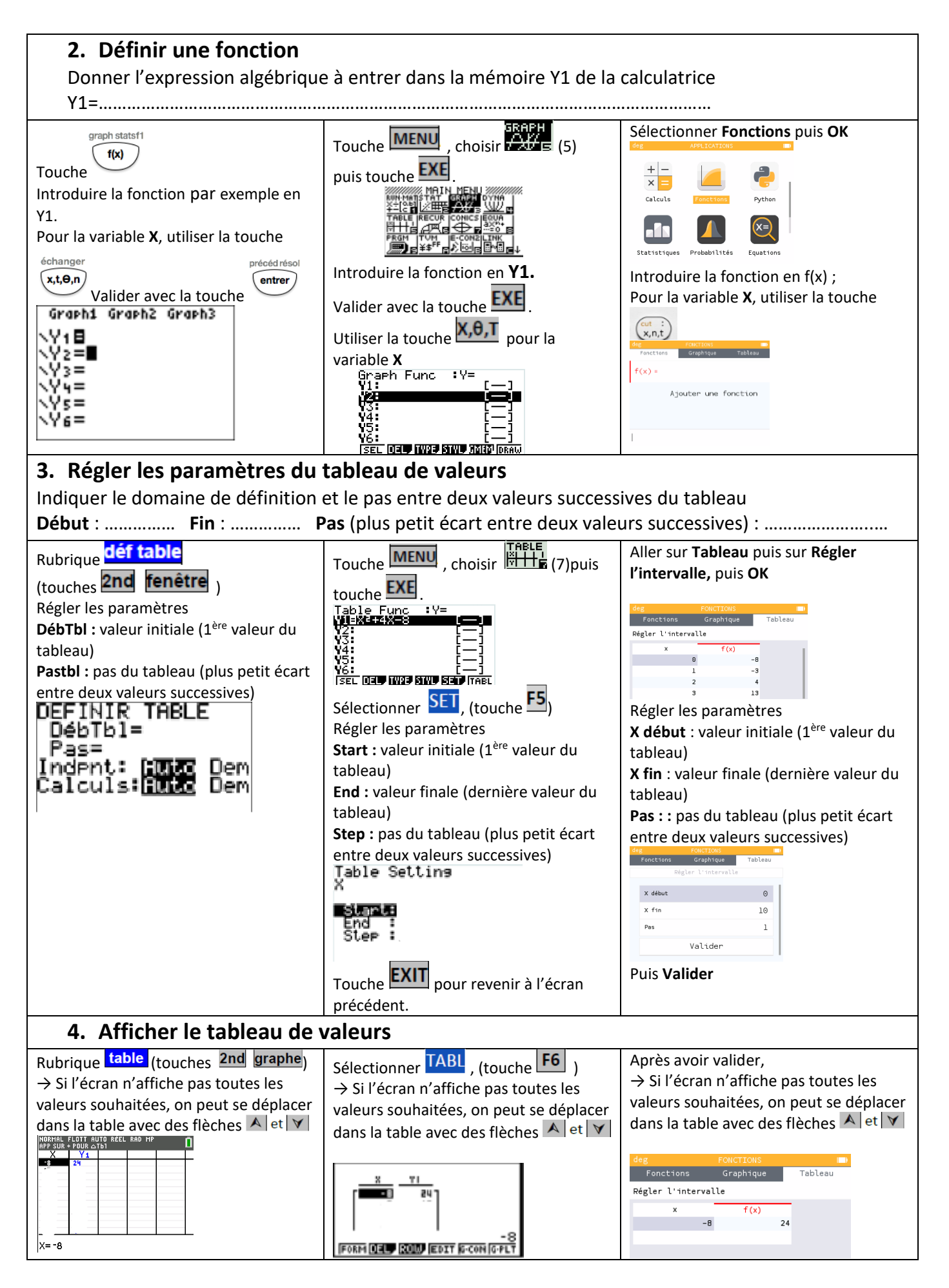